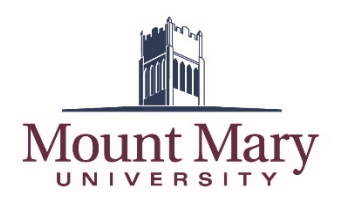

## Logging In to the FTP Site

- 1. Open <u>https://ftp.mtmary.edu</u> in a web browser.
- 2. Enter your username (email address) in the **Login ID** field, and your password in the **Password** field. Then press the **Login** button.

| Mount                                                       |                                                                                       |
|-------------------------------------------------------------|---------------------------------------------------------------------------------------|
| Mount Mary Employees: Login<br>Outside Vendors: Login using | h using your standard network credentials.<br>the credentials you were supplied with. |
| Login ID:                                                   | smithd                                                                                |
| Password:                                                   | 2                                                                                     |
| Language:                                                   | English 🔹                                                                             |
| Reme                                                        | mber me                                                                               |
| 🔇 🔇 Recover Password                                        |                                                                                       |
| Serv-U 15 1 3 3 @ 1995 - 201                                | 7 SolarWinds Worldwide TTC All rights reserved                                        |

3. You will be taken to the listing of your personal storage.

|                  | Web Client                          | 🗙 Favorites 🗸                        | 🔀 Tools 👻 🚷 Help | David A Smith <del>-</del> |
|------------------|-------------------------------------|--------------------------------------|------------------|----------------------------|
| 🦛 📦 🗘 🔯 Home)    |                                     |                                      | Jump to: Web     | o Client 🕞                 |
| 📋 Home 🕦         |                                     |                                      | Search           | ¥ 🔎                        |
| Parent Directory | 🚞 New Directory   🚔 Open   摿 Upload | 🚡 Download   🗙 Delete   More Ac      | ctions 🗸         |                            |
| Name             | Size Time                           |                                      |                  |                            |
| Shared Files     | 12/8)<br>4/3/2                      | 2017, 3:40:26 PM<br>017, 11:02:41 AM |                  |                            |
|                  |                                     |                                      | Directories: 2 F | files: 0 Size: 0 KB        |

Serv-U 15.1.3.3 © 1995 - 2017 SolarWinds Worldwide, LLC. All rights reserved.

#### **Changing Your Password**

1. Click the dropdown arrow next to your name in the top-right corner of the page. Then click the **Change Password** option in the dropdown menu.

| Mount Mary                               | 7                                                               | 🐈 Favorites <del>-</del> | 💥 Tools 🔻 🔞 Help | MATC Tester -<br>Change Password |
|------------------------------------------|-----------------------------------------------------------------|--------------------------|------------------|----------------------------------|
| 🧼 📦 👂 🔯 Home                             |                                                                 |                          | Jump to:         | Logout                           |
| 📋 Home 🕕                                 |                                                                 |                          | Search           | ¥ 🔎                              |
| 📧 Parent Directory   🔛 New Directory   🚞 | Open   🚖 Upload   🏆 Download   🗙 Delete   More                  | e Actions 👻              |                  | C                                |
| Name                                     | Size Time                                                       |                          |                  |                                  |
| NursingGroup                             | 10/11/2017, 9:31:26 AM                                          |                          |                  |                                  |
| Renamed Subfolder                        | 10/11/2017, 10:09:06 AM                                         |                          |                  |                                  |
|                                          |                                                                 |                          |                  |                                  |
|                                          |                                                                 |                          |                  |                                  |
|                                          |                                                                 |                          |                  |                                  |
|                                          |                                                                 |                          |                  |                                  |
|                                          |                                                                 |                          |                  |                                  |
|                                          |                                                                 |                          |                  |                                  |
|                                          |                                                                 |                          |                  |                                  |
|                                          |                                                                 |                          |                  |                                  |
|                                          |                                                                 |                          |                  |                                  |
|                                          |                                                                 |                          |                  |                                  |
|                                          |                                                                 |                          | Directories: 2   | Files: 0 Size: 0 KB              |
|                                          |                                                                 |                          |                  |                                  |
|                                          |                                                                 |                          |                  |                                  |
|                                          |                                                                 |                          |                  |                                  |
|                                          | Serv-U 15.1.3.3 © 1995 - 2017 SolarWinds Worldwide, LLC. All ri | ights reserved.          |                  |                                  |
|                                          |                                                                 |                          |                  |                                  |

2. Enter your current password in the **Old Password** field (1). Enter a new password in the **New Password** and **Verify Password** fields (2). Then press the **OK** button (3).

| Mount Mary Neb Client                                                                                                    |                                                           |                    |
|----------------------------------------------------------------------------------------------------|-----------------------------------------------------------|--------------------|
| 🐗 🏟 🖉 iigi Hamak                                                                                                    |                                                           | Jump to Web Client |
| Home  Home | Open Open October Open Open Open Open Open Open Open Open |                    |
|                                                                                                    |                                                           |                    |
|                                                                                                    |                                                           |                    |
|                                                                                                    |                                                           |                    |

3. A success dialog will be display. Click the **OK** button to return to the main screen.

| Mount Mary   Web Client                                                                                                    |                          |
|----------------------------------------------------------------------------------------------------|--------------------------|
| ⊕ ⊕ ₽ ig ten     .                                                                                                    | Jump to Web Client:      |
| 🚰 Home 🕐                                                                                                    |                          |
| Image: State State       Image: State State State         Name       State State State         Number State       State State         Number State       State         Number State       State         Number State       State         Number State       State         Number State       State         Number State       State         Number State       State         Number State       State | C Dehite   Moo Actions + |
|                                                                                                    |                          |
|                                                                                                    |                          |
|                                                                                                    |                          |

#### **Accessing Shared Files**

1. To access shared files, double-click the appropriate shared folder in your personal file listing. *Note: You can also single-click the shared folder to select it, and press the Open button in the toolbar.* 

| Mount Mary                               |                                                | 🛧 Favorites ▾           | 🔆 Tools 👻 🛞 Help | o David A Smith <del>-</del> |
|------------------------------------------|------------------------------------------------|-------------------------|------------------|------------------------------|
| 🜗 📦 😰 🔯 Home)                            |                                                |                         | Jump to:         | Web Client 🕞                 |
| 📋 Home 🕕                                 |                                                |                         | Search           | ¥ 🔎                          |
| 🗈 Parent Directory   🔛 New Directory   🖴 | Open   摿 Upload   😤 Download   🕽               | X Delete   More Act     | iions 🗸          | C                            |
| Name                                     | Size Time                                      |                         |                  |                              |
| Shared Files                             | 12/8/2017, 3:40:26 РМ<br>4/3/2017, 11:02:41 АМ |                         |                  |                              |
|                                          |                                                |                         | Directories:     | 2 Files: 0 Size: 0 KB        |
|                                          |                                                |                         |                  |                              |
| Serv                                     | U 15 1 3 3 © 1995 - 2017 SolarWinds Worldwid   | e LLC All rights reserv | red              |                              |

2. The screen will display the listing of shared files.

| Search                      | ۷.    |
|-----------------------------|-------|
| Mathematical More Actions = |       |
| 1 A Delete Linde Actions -  | C 200 |
|                             |       |
| м                           |       |
|                             |       |
|                             | 99    |

Serv-U 15.1.3.3 @ 1995 - 2017 SolarWinds Worldwide, LLC. All rights reserved.

## **Downloading Files**

1. Single-click the file you wish to download to select it. Then press the **Download** button in the toolbar.

Note: A dialog may open asking you where the file should be saved, or it may be downloaded to a default location, depending on how your browser is configured.

| Mo       | unt Mary 👔   Web Clier              | nt                                             | 🚖 Favorites 🗸 📎                 | 🗧 Tools 👻 🛞 Help    | David A Smith <del>-</del> |
|----------|-------------------------------------|------------------------------------------------|---------------------------------|---------------------|----------------------------|
| <b>(</b> | 膨 🜔 🔯 Home > 🖻 Shared Files >       |                                                |                                 | Jump to: We         | b Client 🕞                 |
|          | 📋 Shared Files 🕦                    |                                                |                                 | Search              | ¥ 🔎                        |
|          | 🛐 Parent Directory   🚞 New Director | y   🗁 Open   🍲 Upload   🏆 Download             | 🗙 Delete   More Actions         | -                   | C                          |
|          | Name                                | Size Time                                      |                                 |                     |                            |
|          | Demo File 1.txt                     | 3.11 KB 12/8 017, 3:45:21 P                    | м                               |                     |                            |
|          | (ji) Demo nie 2.5x                  | 3.11 KB 1992/2017, 3:43:45 P                   | 2                               |                     |                            |
|          |                                     |                                                |                                 | Directories: 0 File | s: 2 Size: 6.21 KB         |
|          |                                     |                                                |                                 |                     |                            |
|          |                                     | Serv-U 15.1.3.3 © 1995 - 2017 SolarWinds World | wide, LLC. All rights reserved. |                     |                            |
|          |                                     |                                                |                                 |                     |                            |

## **Uploading Files**

- 1. Navigate to the folder where you want to upload a file.
- 2. Press the **Upload** button on the toolbar.

| Mou      | unt Mary         | Web Client          |                        |                                              | 🜟 Favorites <del>-</del>     | 💥 Tools 🗸 | 🚱 Helj      |          | avid A Smith  |   |
|----------|------------------|---------------------|------------------------|----------------------------------------------|------------------------------|-----------|-------------|----------|---------------|---|
| <b>(</b> | 🕨 🗭 🔯 Home       | Shared Files        |                        |                                              |                              |           | Jump to:    | Web Clie | nt 🤇          | • |
|          | 📋 Shared Files ( |                     |                        |                                              |                              | Sea       | rch         |          | <b>v</b> 🔎    |   |
|          | Parent Directory | 🔛 New Directory   🚍 | Open   🏫 Upload        | d 📘 🏆 Download                               | 🗙 Delete   More Acti         | ions 🗸    |             |          | Ċ             |   |
|          | Name             | ^                   | Size                   | Ти                                           |                              |           |             |          |               |   |
|          | Demo File 1.txt  |                     | 3.11 KB<br>3.11 KB     | 12/8/2 7, 3:45:21 PM<br>12/8/2017 8:45:45 PM |                              |           |             |          |               |   |
|          |                  |                     |                        |                                              |                              |           |             |          |               |   |
|          |                  |                     |                        |                                              |                              | Dir       | ectories: 0 | Files: 2 | Size: 6.21 KB |   |
|          |                  |                     |                        |                                              |                              |           |             |          |               |   |
|          |                  | Serv                | -U 15.1.3.3 © 1995 - 2 | 2017 SolarWinds Worldw                       | ide, LLC. All rights reserve | ed.       |             |          |               |   |

3. Press the **Choose File** button. Select the file from your computer to upload, and press the **OK** button.

Note: The exact process for selecting the file differs between web browsers.

| Shared Files ()<br>Parent Directory   New<br>Demo File 1.bt<br>Demo File 2.bt<br>Demo File 2.bt<br>Choose File Vol file chosen<br>Choose File vol file chosen<br>Close<br>Close<br>Close<br>Close Clert Pro<br>Clert Pro |                                                  | Veb Client 🌸 Favori                                                                                                    | tes + 🚓 Tools + 😣 Haly<br>Anny te | David A Smith •      |
|----------------------------------------------------------------------------------------------------|--------------------------------------------------|----------------------------------------------------------------------------------------------------|-----------------------------------|----------------------|
| Directores 0 Tites 2 Size 5.21 KB                                                                                                    | Name<br>Name<br>Demo File 1.bt<br>Demo File 2.bt | Verver Upload File Path Choose File No file chosen To upload larger files or initiate multiple concurrent transfers, enable to Client Pro | Upload<br>Close                   |                      |
|                                                                                                    |                                                  |                                                                                                    |                                   | Files 2 Size 5.21 KB |

4. Ensure that the correct file name is listed next to the Choose File button. Then press the **Upload** button to begin the upload process. A dialog will display while the file is being uploaded to show progress.

| Amp to Web Client                                                                                                    |  |
|----------------------------------------------------------------------------------------------------|--|
| Stared Files ()                                                                                                    |  |
| Name       Image: Control of the party         Demo File 1.bt.       File Party:         Demo File 2.bt.       Choose File         Demo File 2.bt.       To upload larger files or initiate multiple concurrent transfers, enable Web |  |
| Directories 0 Files 2 Size 521                                                                                                    |  |

**5.** Once the upload is complete, the Upload dialog will be displayed again. Press the **Close** button to return to the main screen, or repeat the process if you have additional files to upload.

| nde des stebs promite en su                              | uning Films +                                                                                                    | Jump to:        | Web Client |
|----------------------------------------------------------|----------------------------------------------------------------------------------------------------|-----------------|------------|
| Shared Files ()                                          |                                                                                                    |                 |            |
| Nante Nante Demo File 1.bt Demo File 2.bt Demo File 3.bt | Plie Path:         Choose File       No file chosen         Image: Choose File       No file chosen         Image: Choose File       No file chosen | Upload<br>Close |            |
|                                                          |                                                                                                    |                 |            |

#### **Creating a New Folder**

- 1. Navigate to the folder under which you wish to create a new folder.
- 2. Click the **New Directory** button in the toolbar.

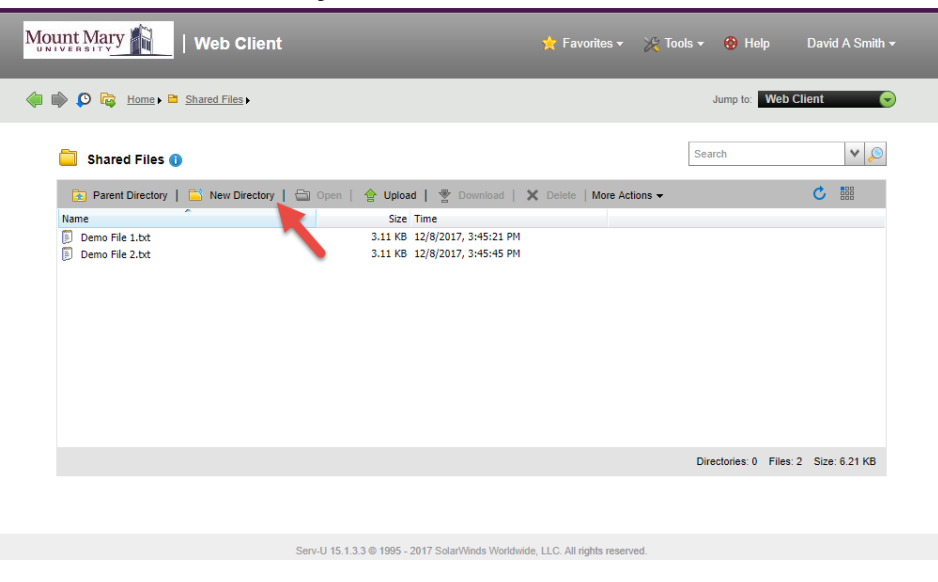

3. Enter the name for the new folder in the **New Directory** field. Then press the **OK** button.

| Mount Mary 👔   Web Client                                                                           |                                                                                                    |                    |
|----------------------------------------------------------------------------------------------------|----------------------------------------------------------------------------------------------------|--------------------|
| 🐠 🕸 😰 Tag. Home + 🕮 Strand Line +                                                                   |                                                                                                    | Jump to Web Client |
| Shared Files     Perent Directory     Mane     Demo File 1.bt     Demo File 3.bt     Demo File 3.bt | See Time       See Time       New Directory       New Directory       OK       Demo Directory       Cancel | Search V O         |
|                                                                                                    | Smooth 25 3, 5, 4 (5) Here - 2017 SourceMonte Weincome, Line, An apple reserved.                           |                    |

## **Renaming a File or Folder**

- 1. Single-click the file or folder you wish to rename to select it.
- 2. Click the **More Actions** button in the toolbar (1). Then click the **Rename** button (2) in the dropdown menu.

| Mount Mary                                                                                                    | 🗙 Fa                                                                                                    | avorites 🕶 💥 Tools 👻 🧐 Help 🛛 David A Smith 🕶                                                                                           |
|----------------------------------------------------------------------------------------------------|----------------------------------------------------------------------------------------------------|----------------------------------------------------------------------------------------------------|
| 🜗 📦 👂 🔯 Home 🗎 Shared Files 🕨                                                                                                    |                                                                                                    | Jump to: Web Client                                                                                                    |
| Shared Files 🗿                                                                                                    |                                                                                                    | Search V D                                                                                                    |
| Parent Directory   SNew Directory   SNew | Size Time                                                                                                    | Rename                                                                                                    |
| Demo Directory     Demo File 1.bct     Demo File 2.bct     Demo File 3.bct                                                                                                    | 12/8/2017, 3:47:44 PM<br>3.11 KB 12/8/2017, 3:45:21 PM<br>3.11 KB 12/8/2017, 3:45:45 PM<br>3.11 KB 12/8/2017, 3:47:07 PM | Add to Favorites       Directory Properties       Go To Directory       Freedow Image       Silde Show       Play Media       Play List |
|                                                                                                    |                                                                                                    | Directories: 1 Files: 3 Size: 9.32 KB                                                                                                   |
| Serv-                                                                                                    | U 15.1.3.3 © 1995 - 2017 Solar/Winds Worldwide, LLC. Al                                                                  | i rights reserved.                                                                                                    |

3. Enter the new name for the file or folder in the **Enter the new name** field. Then press the **OK** button.

| Mount Mary                                                                                                    |                                                                                                    |                                  |             |                    |
|----------------------------------------------------------------------------------------------------|----------------------------------------------------------------------------------------------------|----------------------------------|-------------|--------------------|
| 🐠 🕸 🖉 🛱 Harres 🖨 Stravet Films (                                                                                              |                                                                                                    |                                  | Jump for We | b Client 🕞         |
| Shared Files 🕦                                                                                                    |                                                                                                    |                                  |             |                    |
| Image: Parent Docatory     Image: Parent Docatory       Name       Demo File 1.bt       Demo File 2.bt       B Demo File 3.bt | Control of the set of the set of the se | Celeile   More Actions.+         |             |                    |
|                                                                                                    |                                                                                                    |                                  |             | is, 3 Size 9.32 KB |
|                                                                                                    | Secold 15 1.5.1 () 1979 - 2017 Secold Monte Works                                                                                                    | some black All months preserved. |             |                    |

#### Deleting a File or Folder

- 1. Single-click the file or folder your wish to delete to select it.
- 2. Click the **Delete** button in the toolbar.

| Mount Mary                         | nt                                               | 🗙 Favorites <del>-</del>   | 🄆 Tools 👻 🚷 Help | David A Smith <del>-</del> |
|------------------------------------|--------------------------------------------------|----------------------------|------------------|----------------------------|
| 🝦 📦 👂 🔯 Home > 🖻 Shared Files >    |                                                  |                            | Jump to: V       | /eb Client 📀               |
| 📋 Shared Files 🕦                   |                                                  |                            | Search           | <b>v</b> 🔊                 |
| 📴 Parent Directory   🔛 New Directo | ry   🚍 Open   🍲 Upload   🏆 Download              | X Delete   More Ad         | tions 👻          | C                          |
| Name                               | Size Time                                        |                            |                  |                            |
| 🚞 Demo Directory                   | 12/8/2017, 3:47:44 PM                            |                            |                  |                            |
| Demo File 1.txt                    | 3.11 KB 12/8/2017, 3:45:21 PM                    |                            |                  |                            |
| Demo File 2.txt                    | 3.11 KB 12/8/2017, 3:45:45 PM                    |                            |                  |                            |
| Renamed File 3.txt                 | 3.11 KB 12/8/2017, 3:47:07 PM                    |                            |                  |                            |
|                                    |                                                  |                            |                  |                            |
|                                    |                                                  |                            |                  |                            |
|                                    |                                                  |                            |                  |                            |
|                                    |                                                  |                            |                  |                            |
|                                    |                                                  |                            |                  |                            |
|                                    |                                                  |                            |                  |                            |
|                                    |                                                  |                            |                  |                            |
|                                    |                                                  |                            |                  |                            |
|                                    |                                                  |                            | Directories: 1 F | iles: 3 Size: 9.32 KB      |
|                                    |                                                  |                            |                  |                            |
|                                    |                                                  |                            |                  |                            |
|                                    |                                                  |                            |                  |                            |
|                                    |                                                  |                            |                  |                            |
|                                    | Serv-U 15.1.3.3 © 1995 - 2017 SolarWinds Worldwi | ide, LLC. All rights reser | ved.             |                            |
|                                    |                                                  |                            |                  |                            |

3. Press the **Yes** button in the confirmation dialog to delete the file or folder (and all files and folders it contains).

Note: Deletion is permanent, and CANNOT be undone!

| Mo | mt Mary 👔   Web Clien                                                                                     |                                                                                                    |                         |                     |          |
|----|----------------------------------------------------------------------------------------------------|----------------------------------------------------------------------------------------------------|-------------------------|---------------------|----------|
|    | 🖗 💭 Tig. Home + 🛱 Strawd Files +                                                                          |                                                                                                    |                         | Jorne to Web        | ctient 🕤 |
|    | Shared Files 🐠                                                                                            |                                                                                                    |                         |                     |          |
|    | Parent Directory     Mans     Demo Directory     Demo File 1.bd     Demo File 2.bd     Forward File 3.bd: | Sos Time<br>Sos Time<br>Sos Time<br>Sos Time<br>Sos Time<br>Serv-U<br>Serv-U<br>Serv-U<br>Serv-U<br>Serv-U<br>Serv-U<br>Serv-U<br>Ne you sure you want to de<br>Sos Time<br>Ne you sure you want to de<br>Sos Time<br>Ne you sure you want to<br>Ne you sure you want to<br>Ne you sure you want to<br>Ne | Celete   More Actions + | Directories, 1 File | C (1)    |
|    |                                                                                                    |                                                                                                    |                         |                     |          |

# Logging Out

1. Click the dropdown arrow next to your name in the top-right corner of the page. Then click the **Logout** option in the dropdown menu.

| Mount Mary                           | 🗙 Fa                                      | vorites 🛪 🎉 Tools 🛪 | 🛞 Help 🛛 🙆 Logol    | David A Smith <del>-</del><br>ut |
|--------------------------------------|-------------------------------------------|---------------------|---------------------|----------------------------------|
| 🝦 📦 🜔 🔯 Home 🕨 Shared Files 🕨        |                                           | L                   | ump to: Web Clie    | ent 🕞                            |
| 📋 Shared Files ()                    |                                           | Sear                | ch                  | <b>v</b> 🔎                       |
| 📴 Parent Directory   🔛 New Directory | 🗟 Open   🏫 Upload   🏆 Download   🗙 Delete | More Actions -      |                     | C                                |
| Name                                 | Size Time                                 |                     |                     |                                  |
| Demo Directory                       | 12/8/2017, 3:47:44 PM                     |                     |                     |                                  |
| Demo File 1.txt                      | 3.11 KB 12/8/2017, 3:45:21 PM             |                     |                     |                                  |
| 🔋 Demo File 2.txt                    | 3.11 KB 12/8/2017, 3:45:45 PM             |                     |                     |                                  |
|                                      |                                           |                     |                     |                                  |
|                                      |                                           |                     |                     |                                  |
|                                      |                                           |                     |                     |                                  |
|                                      |                                           |                     |                     |                                  |
|                                      |                                           |                     |                     |                                  |
|                                      |                                           |                     |                     |                                  |
|                                      |                                           |                     |                     |                                  |
|                                      |                                           |                     |                     |                                  |
|                                      |                                           |                     |                     |                                  |
|                                      |                                           |                     |                     |                                  |
|                                      |                                           | Direc               | ctories: 1 Files: 2 | Size: 6.21 KB                    |
|                                      |                                           |                     |                     |                                  |

Serv-U 15.1.3.3 © 1995 - 2017 SolarWinds Worldwide, LLC. All rights reserved.

Last Updated: 8 December 2017